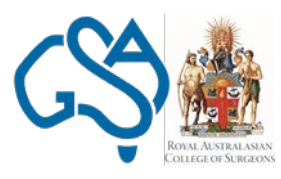

Australian Board in General Surgery Royal Australasian College of Surgeons & General Surgeons Australia

# Procedure Manual:

## Surgical Education and Assessment Modules (SEAM) Anatomy

Last updated: 18/02/2019 Version 2

### Contents

| 1. | Surgical Education & Assessment Modules (SEAM) | 3 |
|----|------------------------------------------------|---|
| 2. | Definitions                                    | 3 |
| 3. | Key Contacts                                   | 4 |
| 4. | Accessing SEAM                                 | 5 |

#### 1. Surgical Education & Assessment Modules (SEAM)

Trainees who commence on the Surgical Education and Training (SET) Program in General Surgery from 2014 (including Trainees who were on deferral in 2013) will be required to complete the Surgical Education and Assessment Modules (SEAM) program.

SEAM is an online E-learning program comprising eight (8) modules, which have been developed by the RACS Board in General Surgery.

Trainees must successfully complete the following modules during the first two (2) clinical years of SET in General Surgery:

- 1. Acute Abdomen
- 2. Anatomy
- 3. Haematology
- 4. Nutrition
- 5. Operating Theatre
- 6. Peri-operative Care
- 7. Post-Operative Care
- 8. Trauma & Critical Care

Successful completion of each module is defined as achieving the minimum pass mark in the Summative Assessment for each module. Further information regarding the regulations governing SEAM is outlined in the Training Regulations Handbook for the SET Program in General Surgery, which can be accessed via the General Surgeons Australia website <u>here</u>.

#### 2. Definitions

The following terms, acronyms, and abbreviations will be used throughout this manual:

| Term | Definition                               |
|------|------------------------------------------|
| GSA  | General Surgeons Australia               |
| IMG  | International Medical Graduate           |
| RACS | Royal Australasian College of Surgeons   |
| SEAM | Surgical Education and Assessment Module |
| SET  | Surgical Education and Training          |

Table 1 – Definitions

#### 3. Key Contacts

For queries regarding SEAM please contact:

General Surgeons Australia
T: +61 3 9276 7452
E: admin@generalsurgeons.com.au

#### 4. Accessing SEAM Anatomy

Australian General Surgery Trainees will access SEAM via the GSA website.

The instructions for accessing and progressing through SEAM Anatomy are outlined in this Procedures Manual.

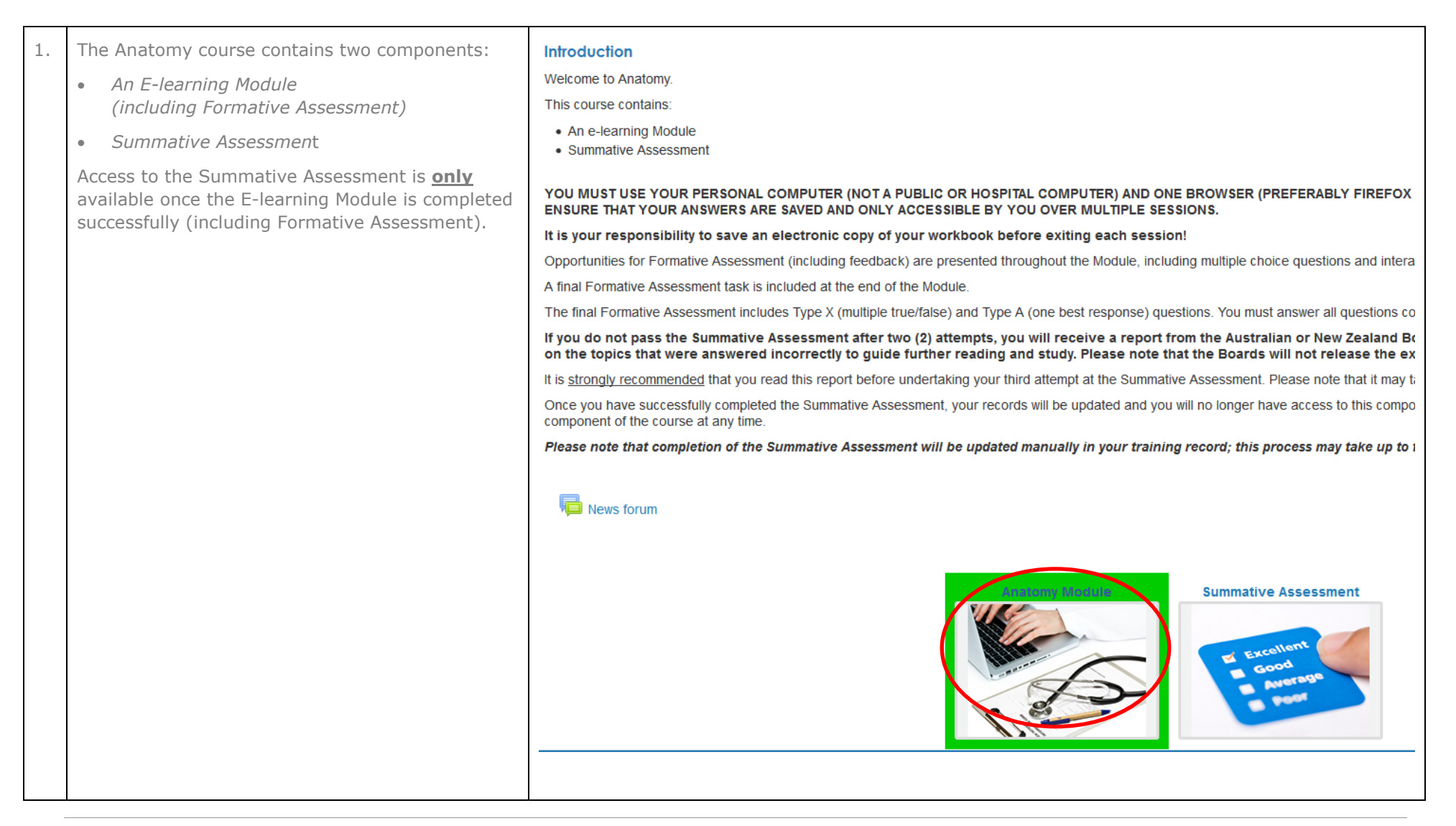

| 2. | To launch the <b>E-learning Module</b> , click on the<br>link, and then follow the prompts.<br><i>You must allow pop-ups from the SEAM website if</i><br><i>prompted.</i>                                                                                                    | Anatomy Module<br>Select the button below to start the module.      |
|----|----------------------------------------------------------------------------------------------------|---------------------------------------------------------------------|
| 3. | If you are returning to a module, you will be<br>prompted to return to your previous session, as<br>long as you are accessing SEAM using the same<br>internet browser and device.<br>To complete the E-learning component of the<br>module, follow the prompts.<br>You can exit the module at any time by closing<br>the window. | Resume<br>Would you like to resume where you left<br>off?<br>Yes No |

| 4. | Please read the instructions for progressing through the Anatomy module carefully.                              | Instructions on completing this module                                                                                                    | PAGE 0F<br>4 166                                                                                                    |
|----|----------------------------------------------------------------------------------------------------|----------------------------------------------------------------------------------------------------|----------------------------------------------------------------------------------------------------|
|    | You can access the <b>Instructions</b> at any time from the main menu.                                          | PLEASE READ THESE INSTRUCTIONS CAREFULLY BEFORE<br>STARTING THIS MODULE.                                                                                                    | Your responses can be Downloaded to a PDF document at the end of each Topic, which you can then save.                                                                     |
|    |                                                                                                    | The Anatomy module comprises 54 clinical scenarios related to five<br>anatomy topic areas that are relevant to General Surgery.                                                                                                    | Please note that if you are attempting this module over multiple sessions,<br>you may need to combine your Topic Summaries in order to finalise your<br>Anatomy workbook. |
|    |                                                                                                    | Each clinical scenario contains a number of questions with space provided                                                                                                    |                                                                                                    |
|    |                                                                                                    | tor your tree text answers. Your answers to these questions will culminate<br>in your own Anatomy workbook, which will provide a useful educational                                                                                                    | It is recommended that you use your personal computer and one browser<br>(preferably Firefox) when completing this module, to ensure that your                            |
|    |                                                                                                    | resource throughout your training and in preparation for the Fellowship examination.                                                                                                    | answers are accessible over multiple sessions.                                                                                                    |
|    |                                                                                                    | -                                                                                                    | Once your Anatomy workbook is complete, you should attempt the                                                                                                    |
|    |                                                                                                    | The answers you provide throughout this module will be saved<br>automatically during a session. You can exit your browser at any time                                                                                                    | Formative Assessment at the end of the module. The Formative<br>Assessment is designed to prepare you for the Summative Assessment by                                     |
|    |                                                                                                    | and come back to the module later. However, please note that you must                                                                                                    | testing your current level of knowledge of Anatomy, and by identifying                                                                                                    |
|    |                                                                                                    | use the same browser (e.g. Firefox, Internet Explorer) and the same device                                                                                                    | areas for improvement. The assessment includes Type X (multiple true/                                                                                                    |
|    |                                                                                                    | for all of your sessions in order to access any answers entered previously.                                                                                                    | false) and Type A (one best response) questions.                                                                                                    |
|    |                                                                                                    | IT IS YOUR RESPONSIBILITY TO SAVE AN ELECTRONIC COPY OF<br>YOUR WORKBOOK BEFORE EXITING EACH SESSION!                                                                                                    | Please provide a copy of your completed Anatomy workbook to your<br>Supervisor during your end-of-term assessment.                                                        |
|    |                                                                                                    |                                                                                                    | < PREV NEXT >                                                                                                    |
| 5. | You must use your personal computer (not a public this module. This will ensure that your answers are           | or hospital computer) and one browser <b>(preferab</b> saved and only accessible by you over multiple see                                                                                                    | ly Firefox or Google Chrome) when completing ssions.                                                                                                    |
|    | You can exit your browser at any time and come ba<br>and the <b>same device</b> for all of your sessions in ord | ou can exit your browser at any time and come back to the module later. However, please note that you must use the <b>same browser</b> (e.g. Firefox)<br>nd the <b>same device</b> for all of your sessions in order to access any answers entered previously. |                                                                                                    |
|    | It is your responsibility to save an electronic c                                                               | opy of your workbook before exiting each ses                                                                                                    | sion!                                                                                                    |

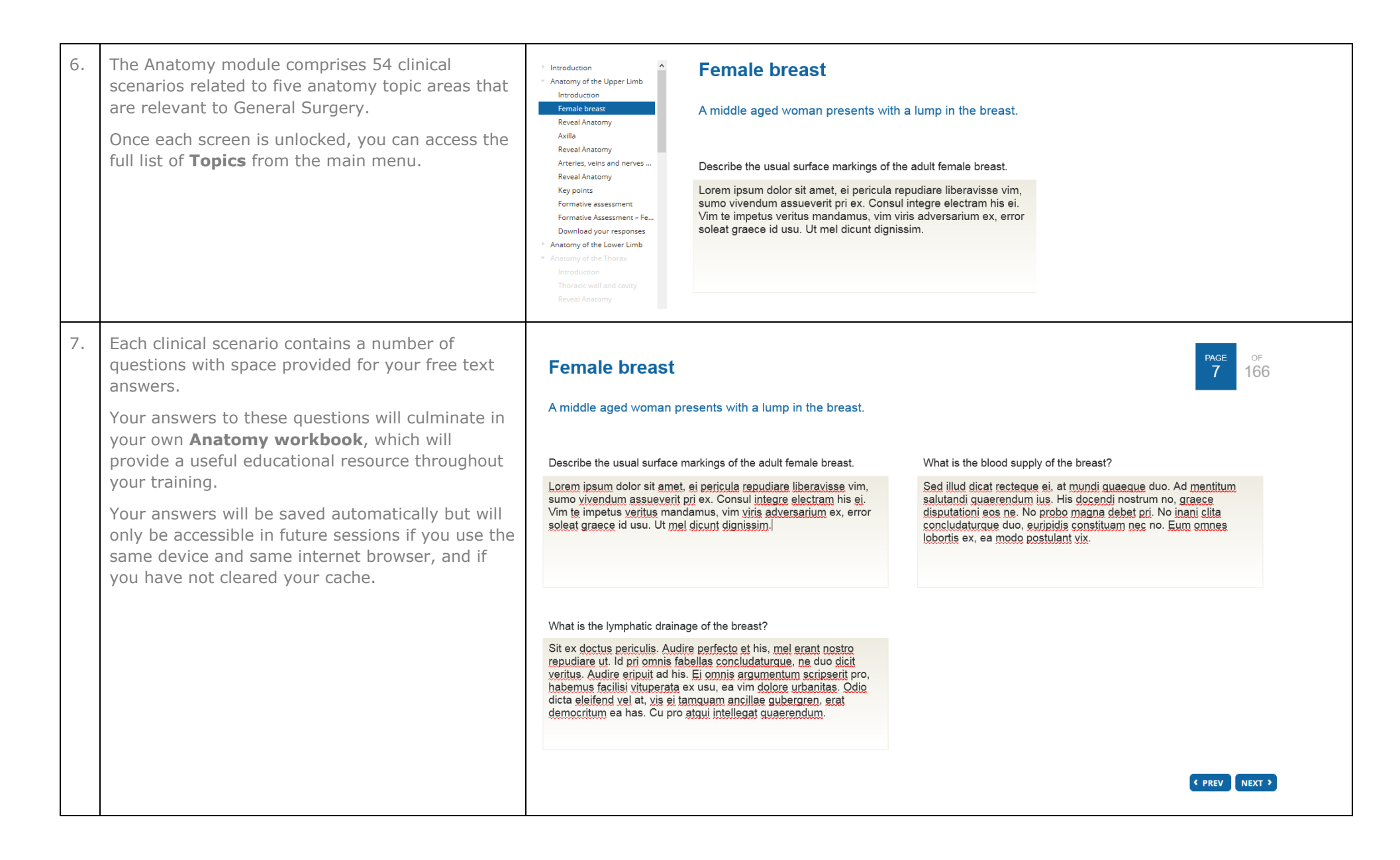

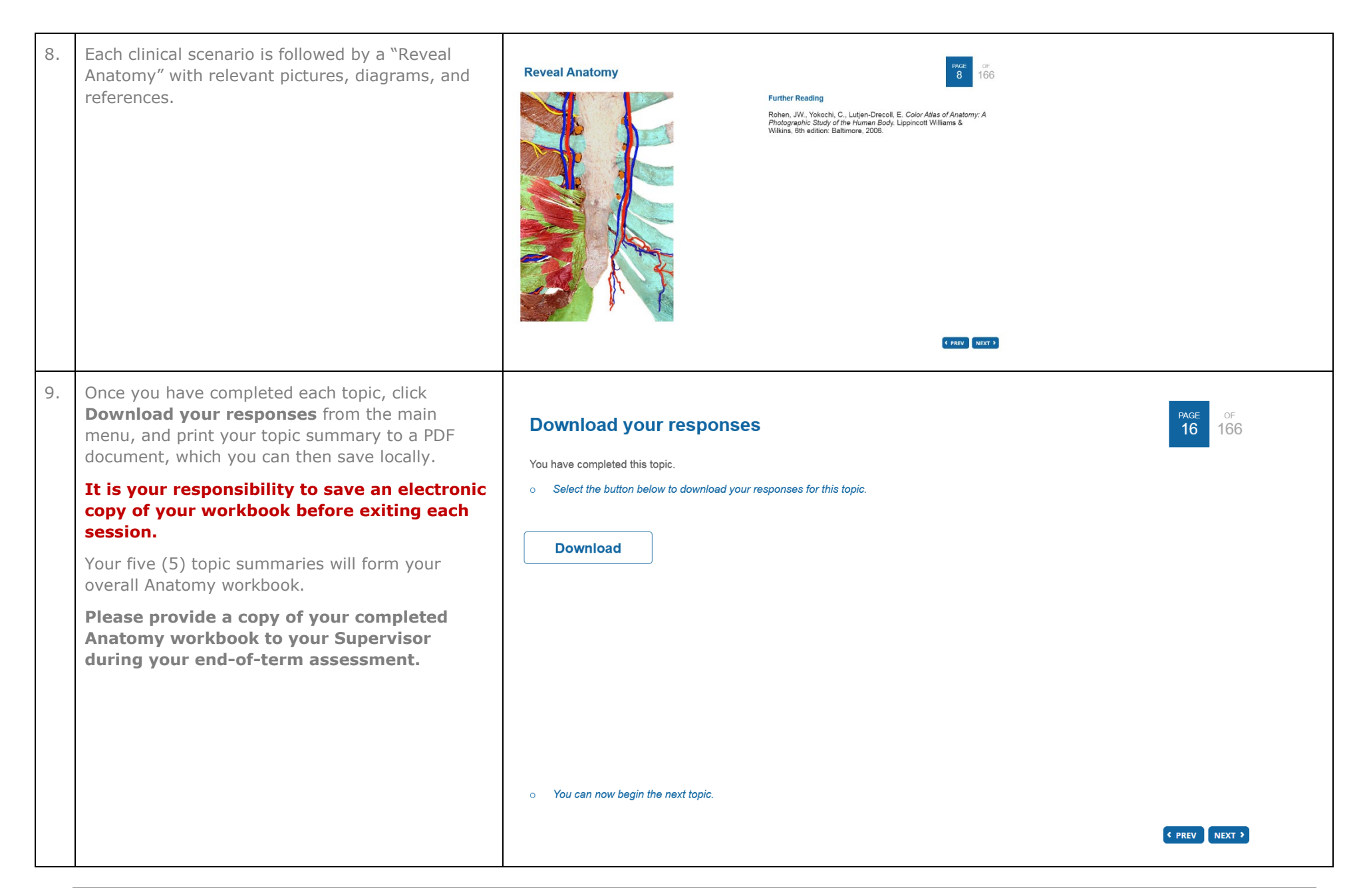

| 10. | Once the final Formative Assessment is completed successfully, you can return to the SEAM website.                               | Tonic 1                                                                                                    |  |
|-----|----------------------------------------------------------------------------------------------------|----------------------------------------------------------------------------------------------------|--|
|     | You will then have access to the <b>Summative Assessment</b> component of the SEAM.                                              | Anatomy of the Upper Limb                                                                                                    |  |
|     |                                                                                                    | Female breast                                                                                                    |  |
|     | You can also download your entire (combined)<br>workbook once you have successfully completed<br>the final Formative Assessment. | Describe the usual surface markings of the adult female breast.                                                                                                    |  |
|     |                                                                                                    | Lorem ipsum dolor sit amet, ei pericula repudiare liberavisse vim, sumo vivendum assueverit pri<br>ex. Consul integre electram his ei. Vim te impetus veritus mandamus, vim viris adversarium ex,<br>error soleat graece id usu. Ut mel dicunt dignissim.                                                                                                    |  |
|     |                                                                                                    | What is the lymphatic drainage of the breast?                                                                                                    |  |
|     |                                                                                                    | Sit ex doctus periculis. Audire perfecto et his, mel erant nostro repudiare ut. Id pri omnis fabellas concludaturque, ne duo dicit veritus. Audire eripuit ad his. Ei omnis argumentum scripserit pro, habemus facilisi vituperata ex usu, ea vim dolore urbanitas. Odio dicta eleifend vel at, vis ei tamquam ancillae gubergren, erat democritum ea has. Cu pro atqui intellegat quaerendum. |  |
|     |                                                                                                    | What is the blood supply of the breast?                                                                                                    |  |
|     |                                                                                                    | Sed illud dicat recteque ei, at mundi quaeque duo. Ad mentitum salutandi quaerendum ius. His<br>docendi nostrum no, graece disputationi eos ne. No probo magna debet pri. No inani clita<br>concludaturque duo, euripidis constituam nec no. Eum omnes lobortis ex, ea modo postulant vix.                                                                                                    |  |

| 11. | To launch the <b>Summative Assessment</b> , click on the link, and follow the prompts.                                                                                                    | Eleanning Woodule<br>Summative Assessment<br>Contraction of the second of the second of th |
|-----|----------------------------------------------------------------------------------------------------|----------------------------------------------------------------------------------------------------|
| 12. | Instructions for undertaking the Summative<br>Assessment, and the regulations governing SEAM,<br>are outlined on the introductory page.<br>PLEASE ENSURE THAT YOU READ<br>THESE INSTRUCTIONS CAREFULLY. | Anctomy<br>Home > My courses > Anatomy Refresh > Summative Assessment > Anatomy - Summative Assessme<br>Andromy - Summative Assessment<br>Vetcome<br>Vetcome<br>Vetcome<br>Culc ranigation<br>P 2 3 4 9<br>Finals attempt<br>Finals attempt<br>Finals attempt<br>This Summative Assessment Min the 30 minute time limit, any answered questions will be submitted auto<br>As per the Regulations governing the SET Program in General Surgery, successful completion of this assessmot<br>(Please refer to the General Surgeons Australs or New Zealand Association of General Surgeons websites to r<br>This Summative Assessment includes a random combination of 20 Type X (multiple true/fase), Type A (one bes<br>for ferogones(60%) corrections will be locked out of the Summative Assessment for a period of 48 ho<br>unable to re-attempt the Summative Assessment after two (2) attempts, you will receive a report from t<br>the topics that were answered incorrectly to guide tructure reading and study.<br>Please note that the Boards will not release the exact questions that were answered incorrectly. The<br>It is submative Assessment after two (2) attempts, you will receive a report from t<br>the topics that were answered incorrectly to guide turther reading and study.<br>Please note that the Boards will not release the sacct questions that were answered incorrectly. The<br>It is storingly recommended that you read your feedback report before underfaking your third attempt at the Sur<br>complet.                                                                                                    |
| 13. | For any queries, please contact:                                                                                                    | T: +61 3 9276 7452<br>E: <u>admin@generalsurgeons.com.au</u>                                                                                                    |